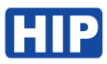

## Manual CMG606F Reader Standalone Bluetooth

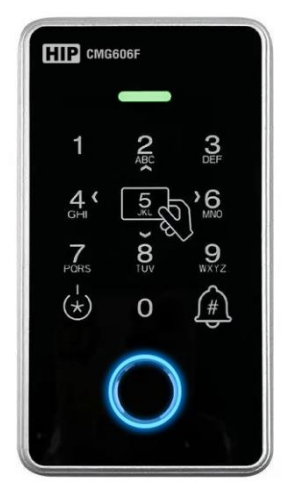

ดาวน์โหลดแอปพลิชัน HIP IOT แอปเดียวที่ทำให้ชีวิตคุณความสะดวกสบาย แบบสมาร์ท

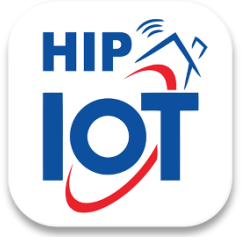

#### คุณสมบัติทางเทคนิค

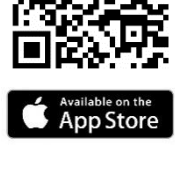

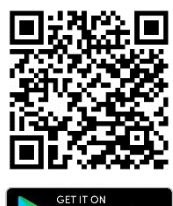

Google Play

Model User Capacity Access Mode Card Type Reading Frequency Reading Range Reading Speed Function Waterproof Working temperature Humidity Working Voltage Operating Current Product Dimension

CMG606F 1,000 User Fingerprint /Card /Password/APP Mifare 13.56 MHz 10~30 mm  $\leq$ 1 S Access Control , WG Output ,APP Via IP65 -40°C ~ 60°C 10%RH -90%RH 12VDC  $\leq$ 100mA 70\*18\*125mm

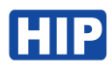

## 1. คืนค่าการตั้งค่าจากโรงงาน (Reset)

ปิดไฟ นำสายไฟด้านหลังเครื่อง OPEN(น้ำตาล) กับ GND(ดำ) ต่อร่วมกัน หลังจากเปิดไฟ สัญญาณไฟแสดง เลข 3 2 1 และมีเสียงสำเร็จ เสร็จขั้นตอนคืนค่าโรงงาน โดยข้อมูลผู้ใช้และการเชื่อมต่อแอปพลิเคชันจะคืนค่า ทั้งหมด

#### 2. เริ่มต้นการใช้งาน

#### เชื่อมต่ออุปกรณ์กับแอปพลิเคชัน HIP IOT

ก่อนเชื่อมต่อ จ่ายไฟให้กับอุปกรณ์ และมือถือต้องเปิดการใช้งาน Bluetooth

| 211<br>187                                                                                                    | 2112 C C C C C C C C C C C C C C C C C C                                                                                                    | 2112 TADA DEVICE X Add Device 1-intercely large state State of the state of the sta | 2112 C C C C C C C C C C C C C C C C C C                       |
|----------------------------------------------------------------------------------------------------|----------------------------------------------------------------------------------------------------|----------------------------------------------------------------------------------------------------|----------------------------------------------------------------|
| No devices<br>describes<br>Pro Concer<br>Pro Concer<br>Pro Con | relations<br>resultions<br>resulti | Taryanetra<br>> O III                                                                                                    | abannada<br>Daynaafaa<br>1 1 1 1 1 1 1 1 1 1 1 1 1 1 1 1 1 1 1 |
| กดเพิ่มอุปกรณ์อุปกรณ์<br>216                                                                                                    | กดปุ่ม ADD                                                                                                    | รอเชื่อมต่ออุปกรณ์สักครู่                                                                                                    | เชื่อมต่อสำเร็จ และสามารถ<br>แก้ไขชื่ออุปกรณ์ได้ตามต้องการ     |
| < cmscose (<br>Press totalet)<br>ເມືອງ                                                                                                    | กดตรงนี้หากต้องการแก้ไขชื่ออุปกรถ<br>์ หรือลบอุปกรณ์<br> มค้างหากต้องการสั่ง<br> ไระตผ่านแลงไฯ                                                                                                    | í                                                                                                    |                                                                |
| 22115 Me Undersk                                                                                                    | Pamily                                                                                                    | тО ооо<br>Temporary More                                                                                                    |                                                                |
|                                                                                                    | Family<br>Temporary<br>More                                                                                                    | เพิ่มผู้ใช้งาน ลายนิ้วมือ รหัส บัตร<br>Gen รหัสผ่านสหรับเปิดประตูให้กับเ<br>ตั้งค่าเวลาหน่วงปลดล็อคประตู                                                                                                    | ผู้มาติดต่อ                                                    |

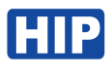

## เพิ่มผู้ใช้ ลายนิ้วมือ / รหัส / บัตร

#### เพิ่มผู้ใช้

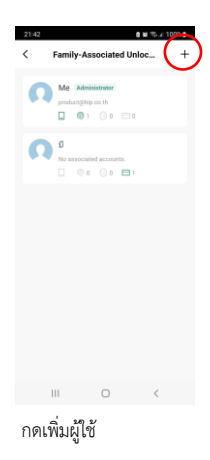

| 71.17                                            | 6 H % 1 93                                               |                                   |  |  |  |
|--------------------------------------------------|----------------------------------------------------------|-----------------------------------|--|--|--|
| uniën                                            | เพิ่มสมาขัก                                              | ปนทีก                             |  |  |  |
| <del>Ĉ</del> a                                   | มัสเตอร์ปั                                               |                                   |  |  |  |
| ປາກສາສ/ຄຸນັກ                                     | nn Thailand                                              | .>                                |  |  |  |
| นารมเรรี                                         | alexineariounda                                          | ເລກະໃຫຼ                           |  |  |  |
| Only after acce<br>passione a fami<br>functions. | pt rig the Endtation will th<br>9-minuter and balaxie to | e acciunt conter<br>utra "blocar" |  |  |  |
| Family Role                                      |                                                          | ion Member 3                      |  |  |  |
|                                                  |                                                          |                                   |  |  |  |
| 111                                              | D                                                        | <                                 |  |  |  |
| ารอกชื่                                          | อผู้ให้และก                                              | าดบับทึ                           |  |  |  |
|                                                  | 91 0 0 000 101                                           |                                   |  |  |  |

| 21:42<br>< สมา    | ชิกครอบครั | 8 M 15 2 100%  |      |
|-------------------|------------|----------------|------|
| ซื่อ              |            | <u>1</u> >     |      |
| รูปโปรไฟส์        |            | ۲              |      |
| บัญชีพี่เชื่อมโยง |            | ไม่เชื่อมโยง > |      |
| si:               | าสมาชิกออก |                |      |
|                   |            |                |      |
|                   |            |                |      |
|                   |            |                |      |
|                   |            |                |      |
|                   |            |                |      |
|                   | 0          | <              |      |
| หากต้องกา         | ารลบผู้ใ   | ใช้กดราย       | ชื่อ |

# ที่ต้องการแล้วลบสมาชิกออก

## เพิ่มลายนิ้วมือให้กับผู้ใช้

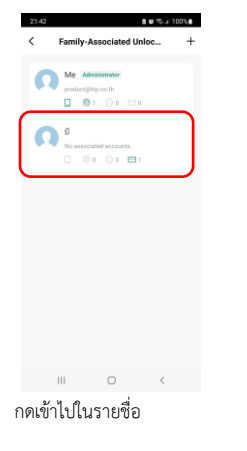

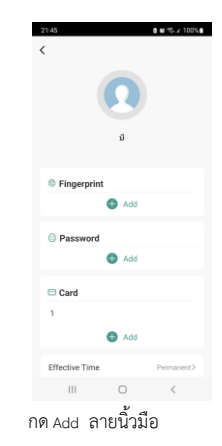

| ie ade a frij<br>recignitien | persons, soave all regier on the fingeror int<br>great of the losis several times. |
|------------------------------|------------------------------------------------------------------------------------|
|                              | []                                                                                 |
|                              |                                                                                    |
|                              |                                                                                    |
|                              |                                                                                    |
|                              |                                                                                    |

| Ш      | 0 | < |  |
|--------|---|---|--|
| กด ADD |   |   |  |

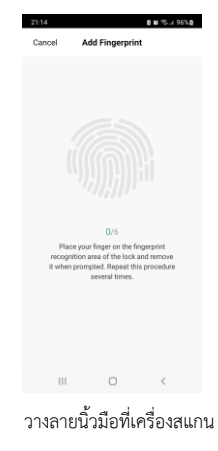

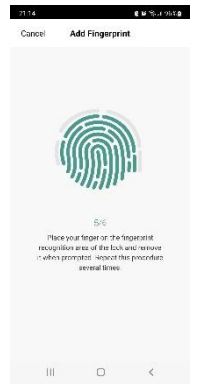

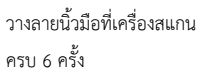

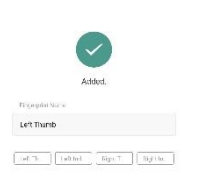

III 0 <

ตั้งชื่อลายนิ้วมือ กด ok เรียบร้อย

# 16 % ( 95%)

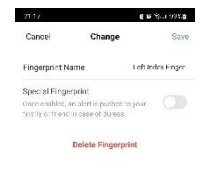

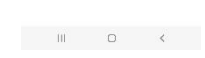

หากต้องการลบลายนิ้วมือให้กดเข้าไป ในรายการรายนิ้วมือของผู้ใช้ แล้วลบ

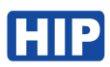

#### เพิ่มบัตร/ รหัส

#### กด ADD บัตรหรือรหัสที่ชื่อผู้ใช้

| 21:18                     |                                                         | e 16 Year 100V.0              | 21.18                                                                                                    |        | g ₩ % / 100% g    |  |  |
|---------------------------|---------------------------------------------------------|-------------------------------|----------------------------------------------------------------------------------------------------|--------|-------------------|--|--|
| Cancel                    | Add Card                                                |                               | Cancel                                                                                                    |        | Save              |  |  |
|                           |                                                         |                               | Create Password<br>Take is a surger of our reductor They prover is in a<br>displayer is through<br>the NUM descended |        |                   |  |  |
|                           |                                                         |                               | 031380                                                                                                    | Gers   | eratus Racedoredy |  |  |
|                           |                                                         |                               | Gapy                                                                                                    |        |                   |  |  |
|                           |                                                         |                               | Password Name                                                                                                    |        |                   |  |  |
| Keep the<br>with in the s | 26s<br>card close to the reco<br>peopled cuention. Do r | gnillon anse<br>not remove t. |                                                                                                    |        |                   |  |  |
| 111                       | D                                                       | <                             | III                                                                                                    | 0      | <                 |  |  |
| วางบัตร                   | Mifare ที่ไ                                             | ครื่องสแกน                    | กรอกรหัสผ่า                                                                                                    | าน หรื | อ Gen รหัส        |  |  |

#### กำหนดช่วงเวลา หรือกำหนดอายุการใช้งานของสมาชิก

| 8 M 10.4 100% |  |
|---------------|--|
|               |  |
| 0             |  |
|               |  |
| ũ             |  |
|               |  |
| ıt            |  |
| Add           |  |
|               |  |
| Add           |  |
|               |  |
|               |  |
| Add           |  |
| Permanent>    |  |
| ) <           |  |

#### ข้อควรรู้

- หากยังไม่ได้เพิ่มลายนิ้วมือ รหัส หรือบัตร ของผู้ดูแล ตัวเครื่องสแกนจะปลดล็อคได้ •
- ลบผู้ใช้ทั้งหมด โดยการคืนค่าการตั้งค่าโรงงาน •
- ลบผู้ใช้ทีละคน ให้ทำการลบผ่านแอปพลิเคชัน HIP IOT •

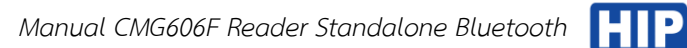

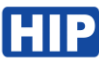

### การเชื่อมต่อ

### สายการเชื่อมต่อ

| +12V | GND | NO     | СОМ     | NC   | OPEN   | D0    | D1  | BELL1 | BELL2 |
|------|-----|--------|---------|------|--------|-------|-----|-------|-------|
| แดง  | ดำ  | เหลือง | น้ำเงิน | ม่วง | น้ำตาล | เขียว | ขาว | เทา   | เทา   |

## การเชื่อมต่อควบคุมกลอนแม่เหล็กไฟฟ้า

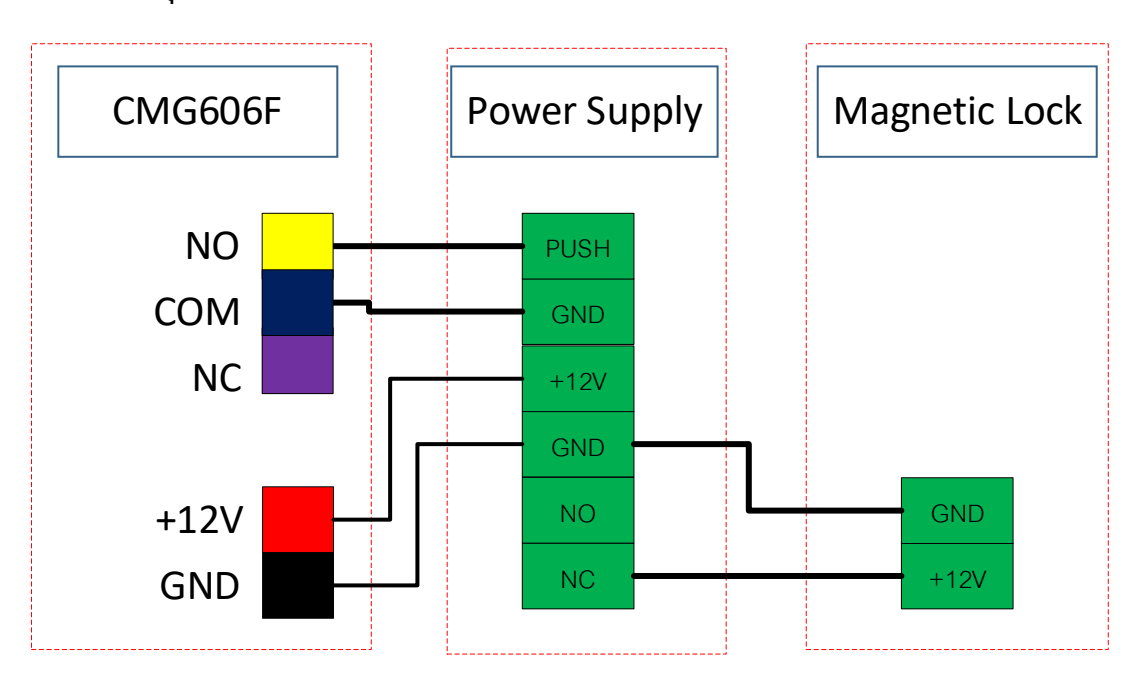